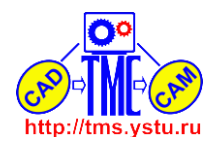

Лабораторная работа №4

## Моделирование в CAD/CAM Cimatron обработки бобышки и получение УП для станка с ЧПУ

1 Цель работы

Смоделировать в CAD/CAM Cimatron обработку бобышки и получить УП для станка с ЧПУ.

2 Исходные данные

Использовав 3D модель из лабораторной работы №1, создадим бобышку, которая представлена на рисунке 1.

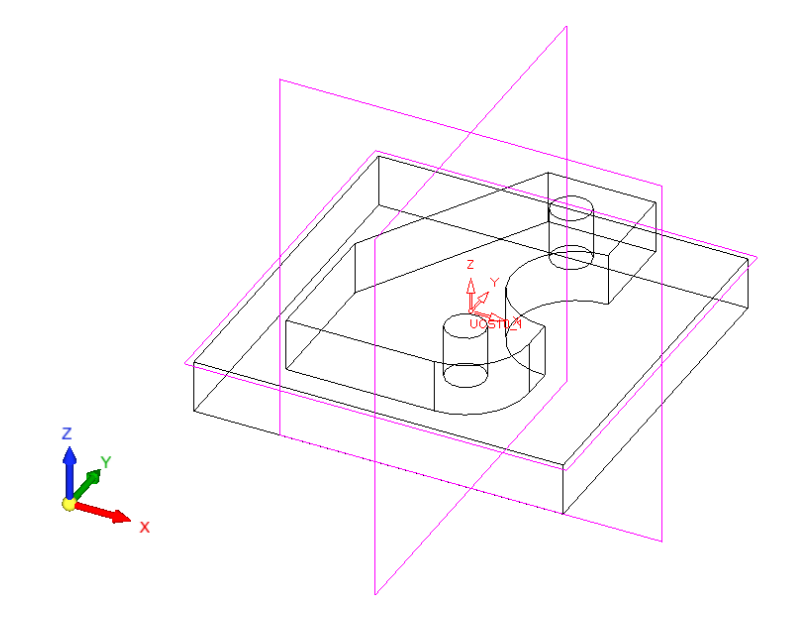

Рисунок 1 – Исходная 3D-модель бобышки [Бобышка.elt]

# 3 Методика работы

3.1 Запускаем Cimatron . В главном меню выбираем «Файл» > «Новый файл». В появившемся окне выбираем «NC» и нажимаем кнопку «OK» (рисунок 2).

|                                                       |                  | New File       | ×                                                                                 |
|-------------------------------------------------------|------------------|----------------|-----------------------------------------------------------------------------------|
| Default My T<br>Filter By:<br>Units<br>C mm<br>C inch | Part             | Assembly<br>NC | ■<br>Details<br>Type: NC<br>Units: mm<br>Created By Cimatron<br>Sets<br>Sub Files |
|                                                       | Restore Defaults |                |                                                                                   |
|                                                       |                  |                | OK Cancel                                                                         |

Рисунок 2 - Окно «Новый файл»

Четверикова Анастасия Владимировна МТ-45 Лабораторная работа №4

http://tms.ystu.ru

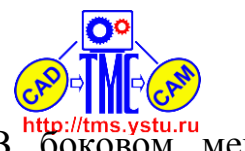

После этого появляется среда проектирования. В боковом меню выбираем *«Загрузить модель»* (рисунок 3) и в появившемся окне находим и выбираем файл с ранее созданной 3D-моделью (рисунок 4) и подтверждаем выбор. Результат загрузки модели представлен на рисунке 5.

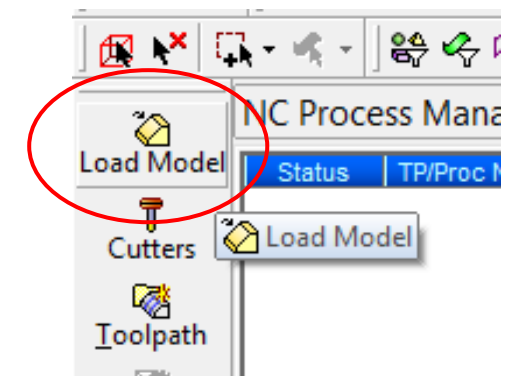

Рисунок 3 – Кнопка для загрузки 3D-модели

| E.                      |                                                                                                    | CimatronE E                                                                        | xplorer                                                                                                    |                                                                                |                                              | ×    |
|-------------------------|----------------------------------------------------------------------------------------------------|------------------------------------------------------------------------------------|----------------------------------------------------------------------------------------------------|--------------------------------------------------------------------------------|----------------------------------------------|------|
| Back Forward            | 🏂 Up One Level   🎹 🖌   👗 👔                                                                                                    | à 🗈 🗙 🖙                                                                            | Add Folder                                                                                                    | ders 🔍 Search 👎                                                                | Catalog Parameters 😭                         | Prop |
| Address 🗨 C:\Users\Анас | стасия\Desktop\ЦП\Бобышка.elt                                                                                                    |                                                                                    |                                                                                                    |                                                                                |                                              |      |
| Folders                 | Туре<br>Filter By: Part File; Assembly File<br>Name<br>Бобышка.elt<br>Втулка.elt<br>Деталь 1.elt<br>Деталь 2.elt<br>ДетальВыд.elt<br>Даа сболки 1.elt | Type<br>Part File<br>Part File<br>Part File<br>Part File<br>Part File<br>Part File | Modification Da<br>02.11.2016 15:15;<br>29.10.2016 22:43:1<br>19.10.2016 0:49:11<br>29.10.2016 21:27:1<br>29.10.2016 21:27:1<br>29.10.2016 23:05:<br>19.10.2016 23:25: | Preview                                                                        |                                              |      |
|                         | <ul> <li>Для сборки 2.elt</li> <li></li></ul>                                                                                                    | Part File<br>Assembly File<br>Assembly File<br>Part File                           | 29.10.2016 23:25:1<br>29.10.2016 22:43:1<br>29.10.2016 23:25:1<br>29.10.2016 23:25:1<br>29.10.2016 22:43:1                                                             | General<br>Name<br>Description<br>Version<br>Units<br>Density<br>Part Material | Бобышка.ей<br>11,0000,1199,643<br>mm<br>7,85 |      |
| +                       | <     Name: Bodieuux.a.velt Type: Part; Assembly                                                                                                    |                                                                                    | Select<br>Cancel                                                                                                    | Advanced<br>Submit Changes                                                     | Reset Changes                                |      |
| 1 object(s) selected    | ,<br>111 KB                                                                                                    |                                                                                    | ,                                                                                                    | ЦП                                                                             |                                              |      |

Рисунок 4 – Выбираем файл с 3D-моделью

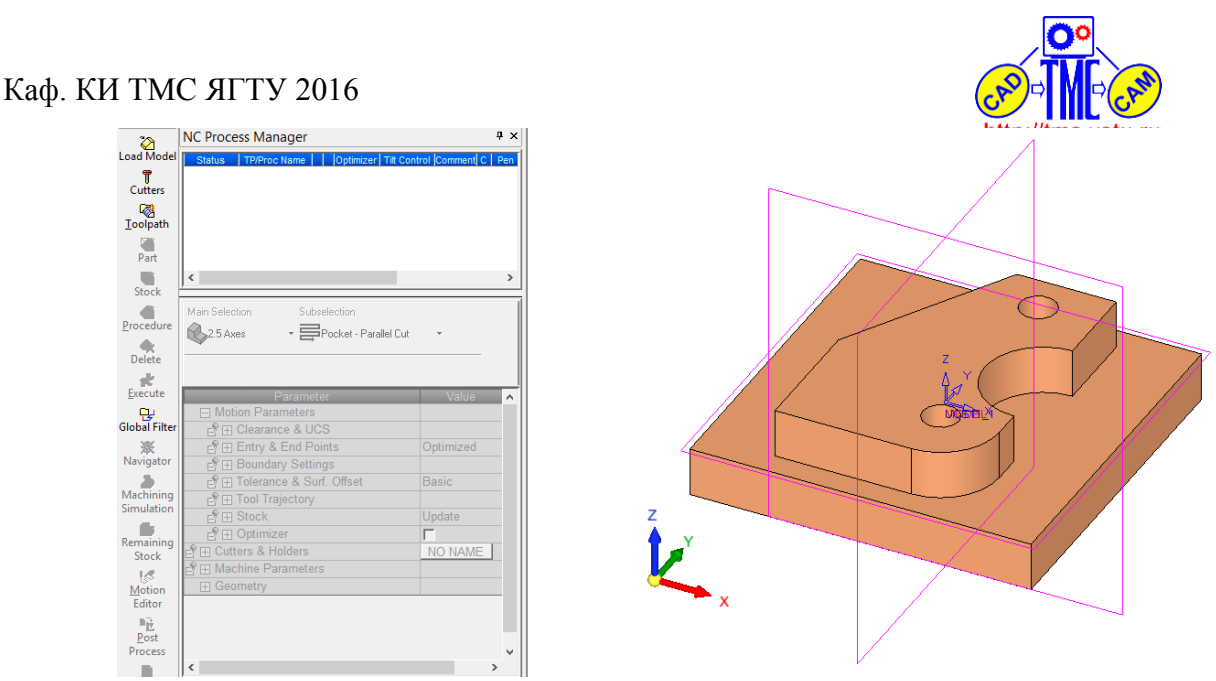

Рисунок 5 – Результат загрузки модели в среду обработки

3.2 Далее необходимо выбрать инструмент для будущей обработки, а так же задать его параметры. Для этого нажмем в боковом меню кнопку *«Режущий инструмент»* (рисунок 6). В появившемся окне мы выбираем форму инструмента, а так же его диаметр (рисунок 7). Подтверждаем выбор.

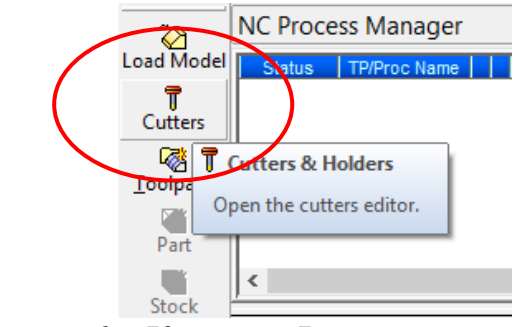

Рисунок 6 – Кнопка «Режущий инструмент»

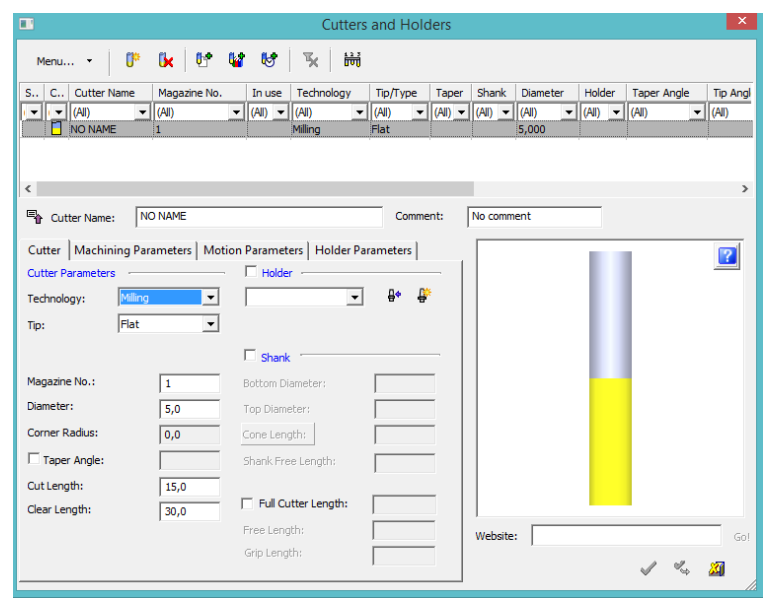

Рисунок 7 – Окно настройки режущего инструмента

<u>attp://tms.ystu.ru</u> ቅድደ

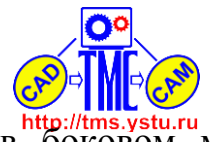

3.3 Выбираем траекторию обработки. Для этого в боковом меню выберем «*Траектория*» (рисунок 8). В появившемся окне «*Создание траектории*» указываем тип обработки – 3-х координатная и положение плоскости безопасности (рисунок 9). Плоскость безопасности должна быть ненамного выше нашей детали, но и не слишком низко, т.к. если плоскость будет высоко, то инструмент долго будет "резать" воздух, а при слишком низком расположении плоскости, инструмент сразу упрётся в заготовку (в реальных условиях это не допустимо, т.к. инструмент может сломаться).

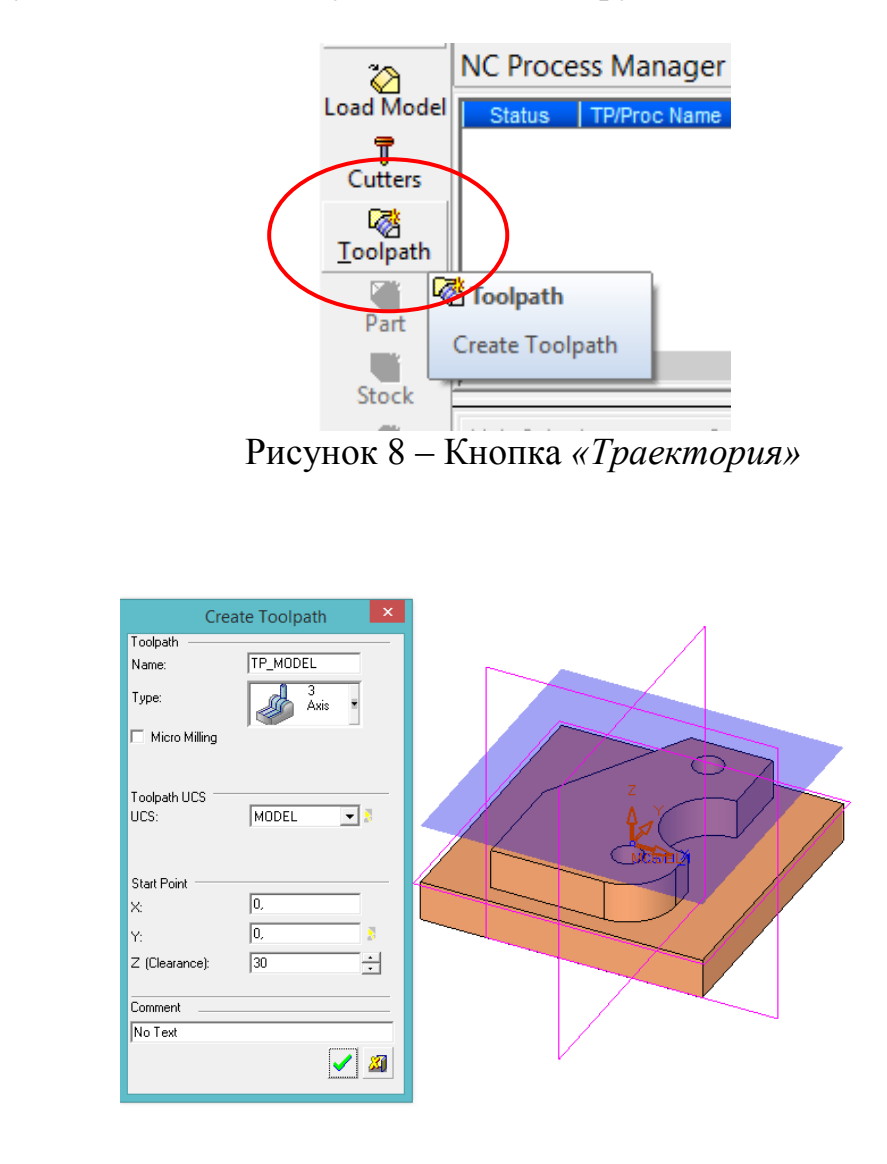

Рисунок 9 – Выбор типа обработки и положения плоскости безопасности

3.4 Нажмем на кнопку «Деталь» в меню (рисунок 10) и выберем тип детали, в нашем случае это «Цель» (конечная деталь) (рисунок 11). Подтверждаем выбор.

http://tms.ystu.ru

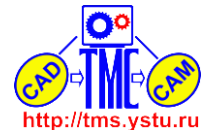

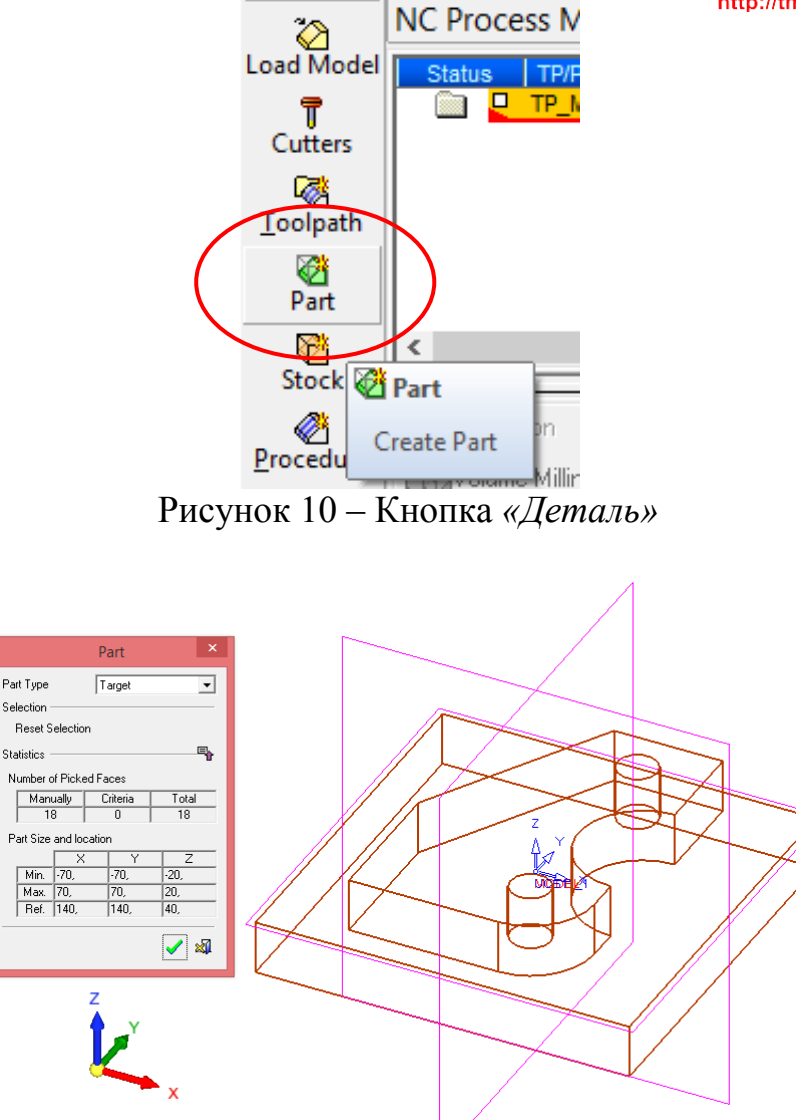

Рисунок 11 – Выбор типа детали

3.5 Теперь необходимо выбрать тип заготовки. Для этого в боковом меню нажмем кнопку *«Заготовка»* (рисунок 12). В открывшемся окне выбираем тип заготовки и припуска на неё. Заготовкой у нас служит граничный параллелепипед, а припуск равен половине диаметра режущего инструмента, т.е. 2,5 мм (рисунок 13). Подтвердим выбор.

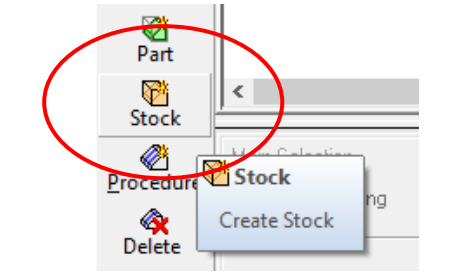

Рисунок 12 - Кнопка «Заготовка»

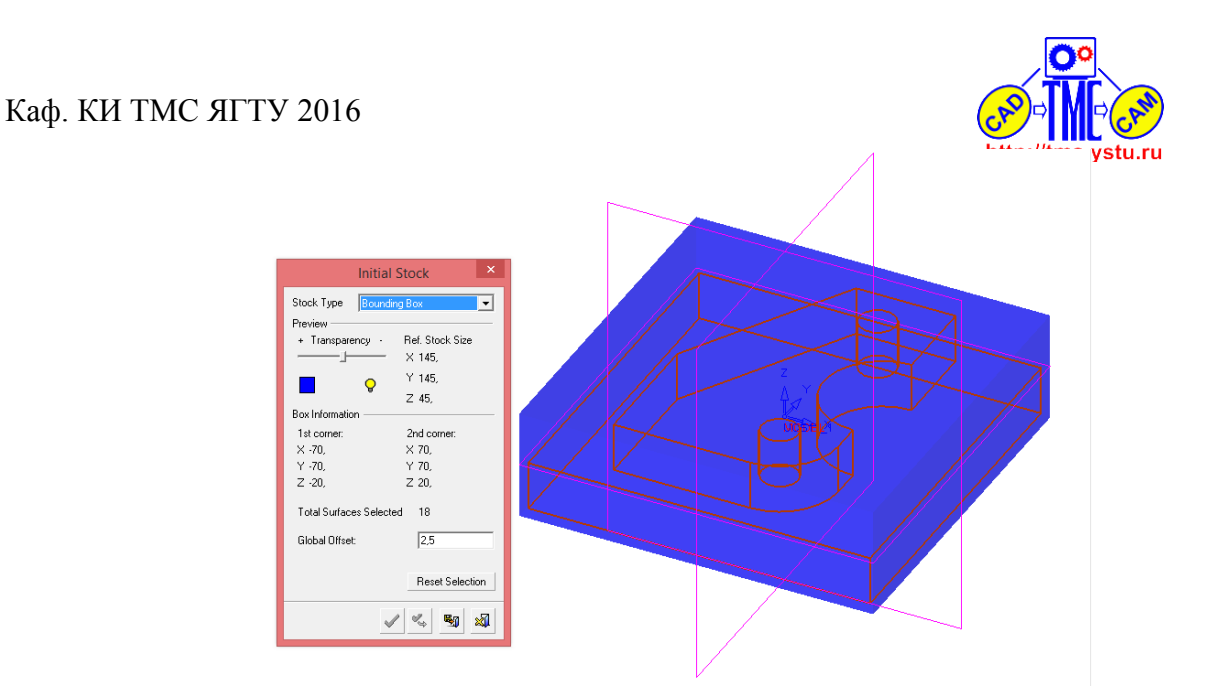

Рисунок 13 – Выбор типа заготовки и назначение припуска

3.6 Выполним моделирование черновой обработки. В боковом меню нажмем кнопку «Процедура» (или Технологический процесс) (рисунок 14). В открывшемся окне выберем в пункте «Главный выбор» «2,5 осевая» и в пункте «Дополнительный» «Параллельное резание» (рисунок 15). Далее откроем вкладку «Параметры движения», а из выпавших подвкладок выберем «Траектория инструмента» и установим верхние и нижние границы обработки по оси Z, а так же шаг, на который будет инструмент опускаться по оси Z (рисунок 16). Откроем вкладку «Геометрия» (рисунок 17) и нажмем «Контур детали» и выберем контур детали (рисунок 18). В окне «Менеджер контура» нажмем «ОК». Далее во вкладке «Геометрия» выберем «Контур заготовки» и выделим контур заготовки (рисунок 19) и нажмем «ОК». После этого, нажмем ПКМ и из контекстного меню выберем «Сохранить и Рассчитать немедленно» (рисунок 20). Результат расчета представлен на рисунке 21. Вид сверху с траекторией обработки представлен на рисунке 22.

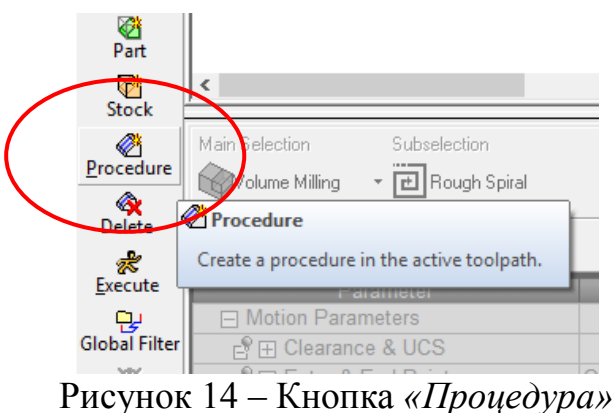

nttp://tms.ystu.ru

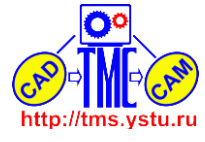

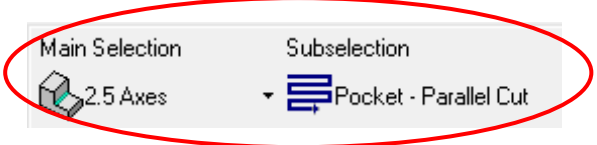

# Рисунок 15 – Выбор типа обработки и типа контура черновой обработки

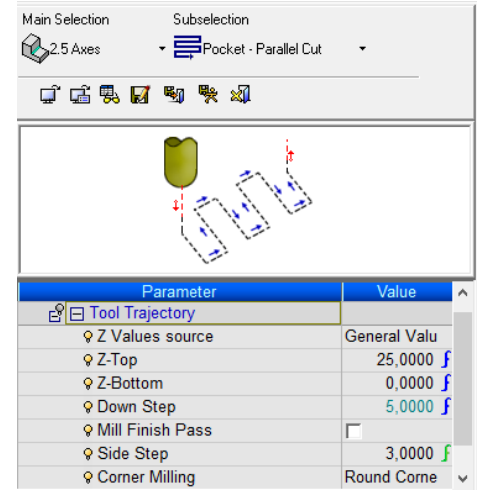

# Рисунок 16 – Ввод верхней и нижней границ обработки и шага черновой обработки

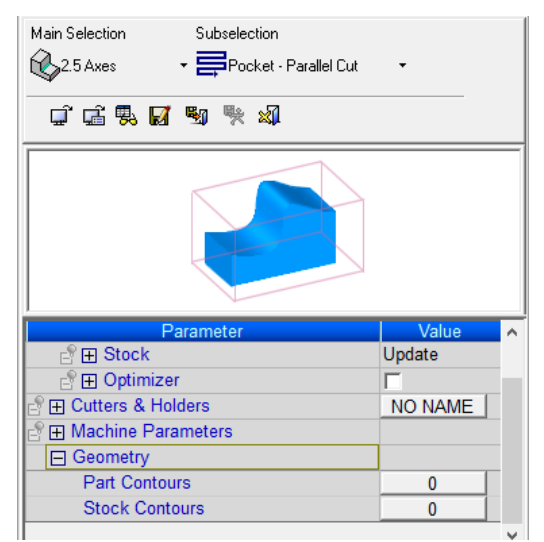

Рисунок 17 – Вкладка «Геометрия»

Четверикова Анастасия Владимировна МТ-45 Лабораторная работа №4

#### Каф. КИ ТМС ЯГТУ 2016

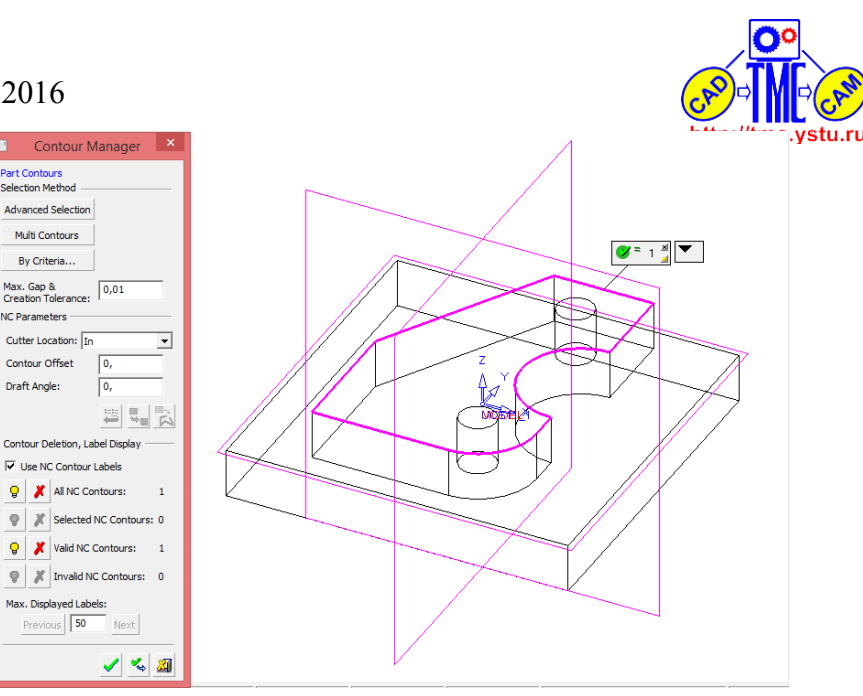

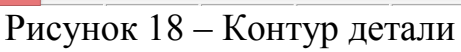

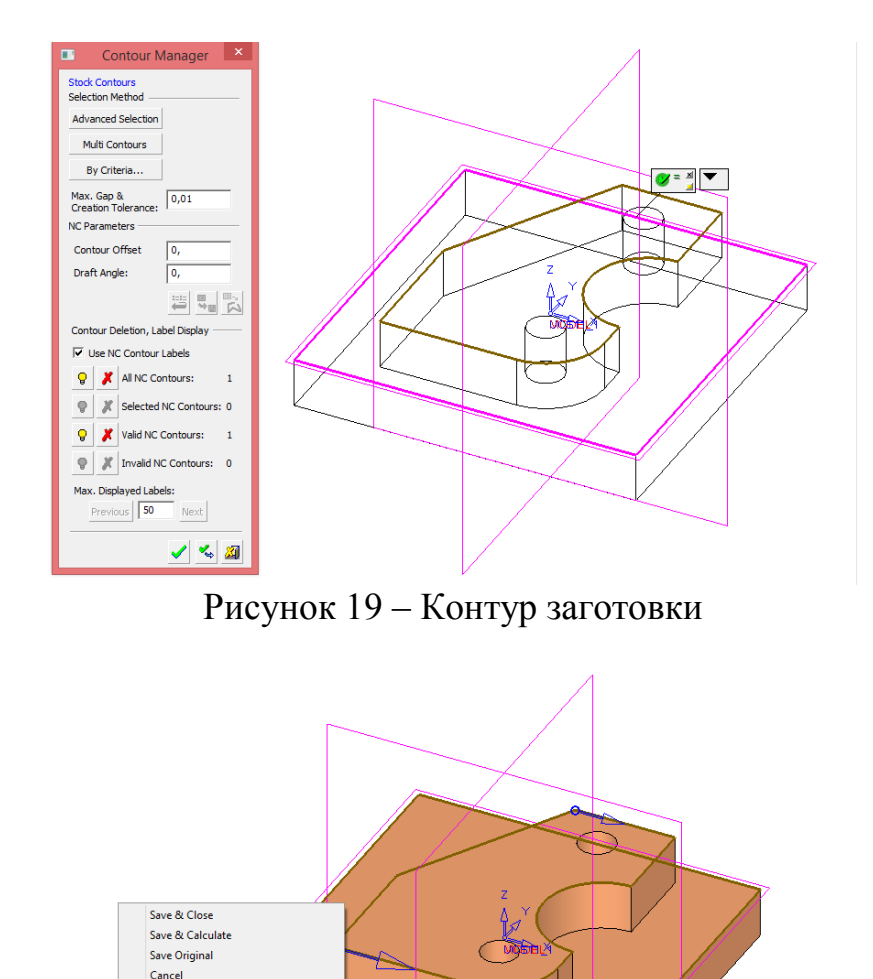

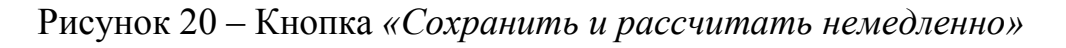

Четверикова Анастасия Владимировна МТ-45 Лабораторная работа №4

Save & Calculate Immediately

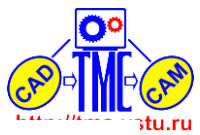

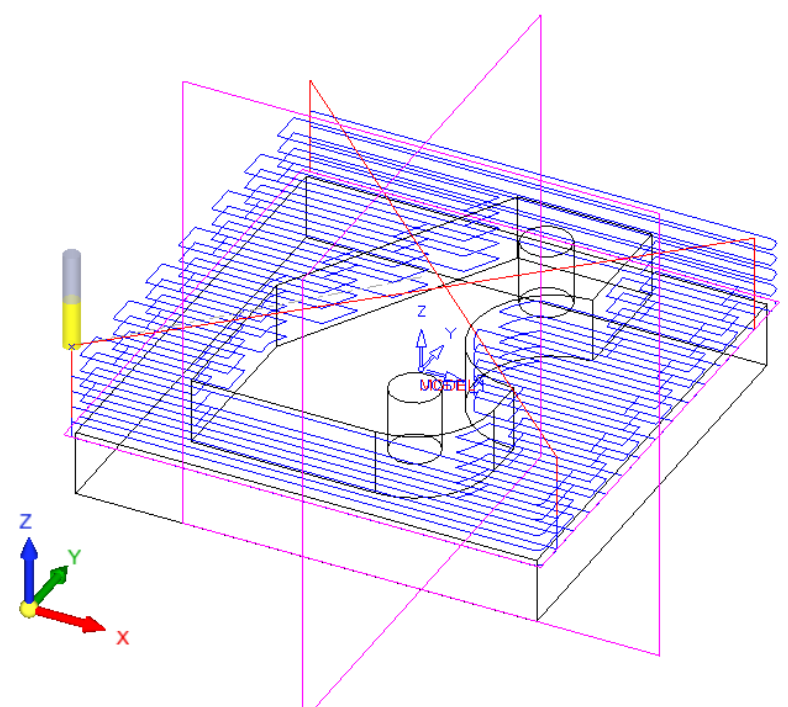

Рисунок 21 – Результат моделирования черновой обработки

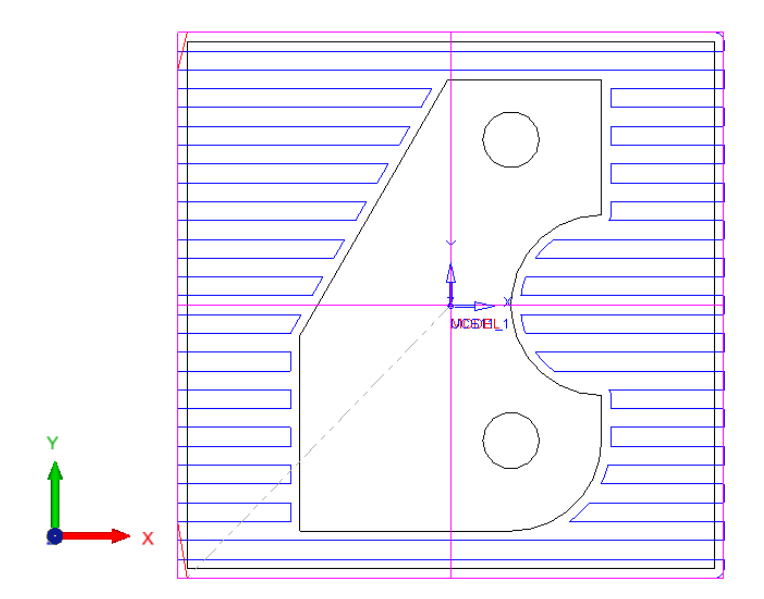

Рисунок 22 – Вид сверху на траекторию черновой обработки

3.7 Выполним моделирование чистовой обработки. Так же в пункте «Процедура» – «Главный выбор» «2,5 осевая» и «Дополнительный» «По закрытому контуру» (рисунок 23). Как и в шаге 3.6 установим верхние и нижние границы обработки по оси Z, а так же шаг, на который будет инструмент опускаться по оси Z (рисунок 24). Во вкладке Геометрия (рисунок 25) выберем контур чистовой обработки (рисунок 26). После этого, нажмем ПКМ и из контекстного меню выберем «Сохранить и Рассчитать немедленно» (рисунок 27). Результат расчета представлен на рисунке 28. Вид сверху с траекторией обработки представлен на рисунке 29.

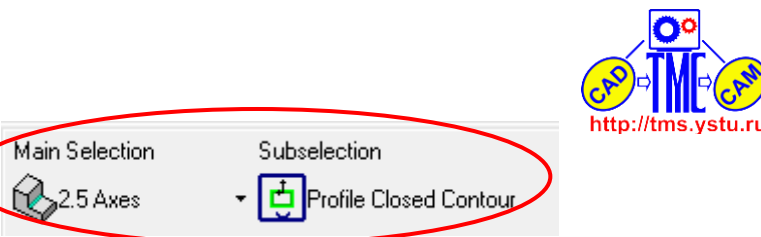

Рисунок 23 – Выбор типа обработки и типа контура для чистовой обработки

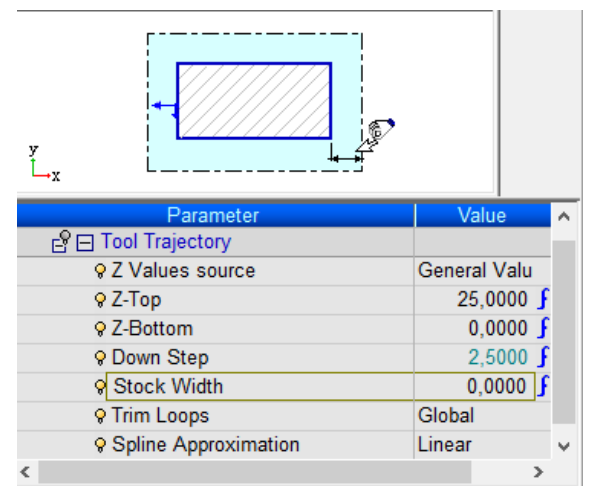

Рисунок 24 – Ввод верхней и нижней границ обработки и шага чистовой обработки

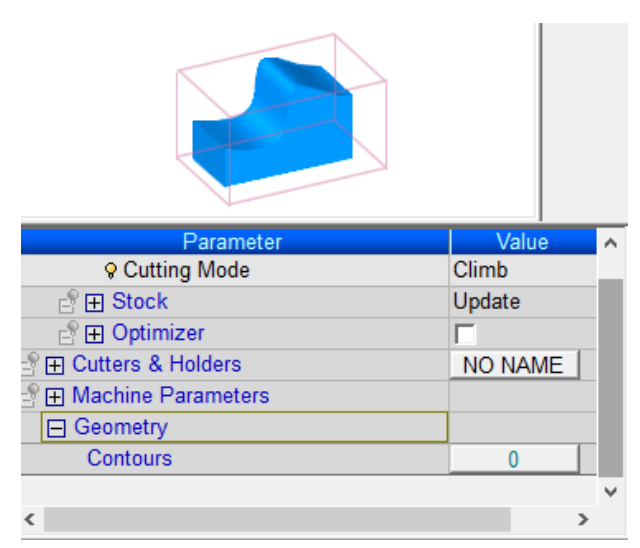

Рисунок 25 – Вкладка «Геометрия»

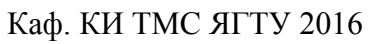

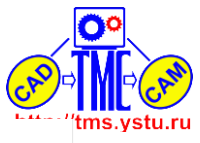

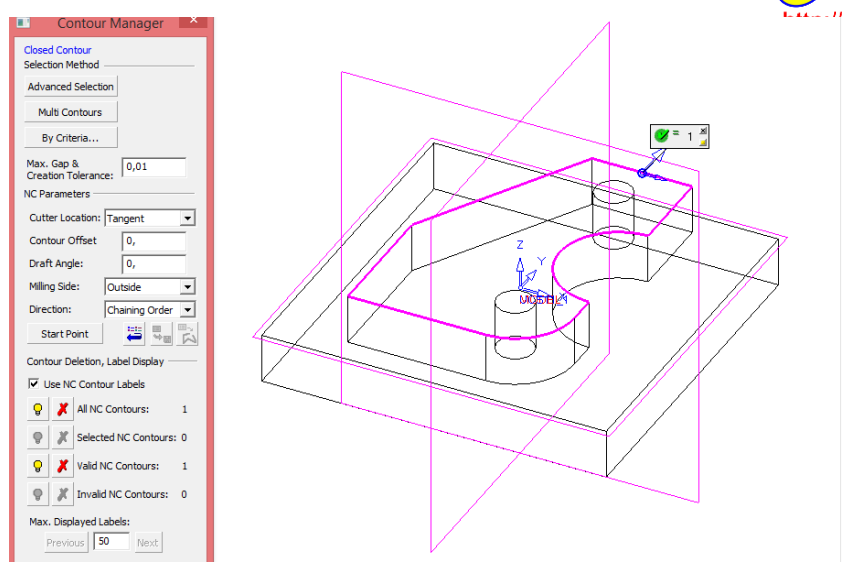

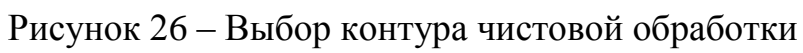

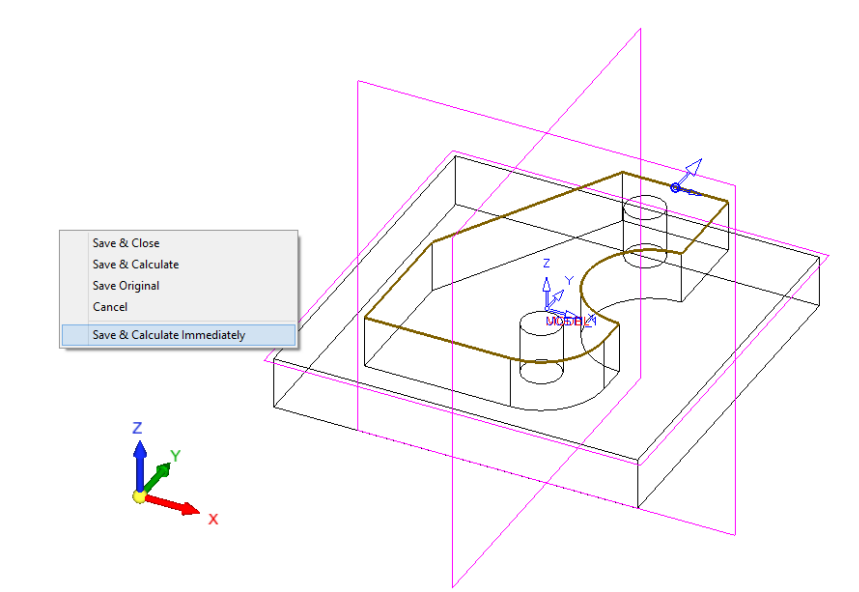

Рисунок 27 – Кнопка «Сохранить и рассчитать немедленно»

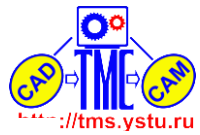

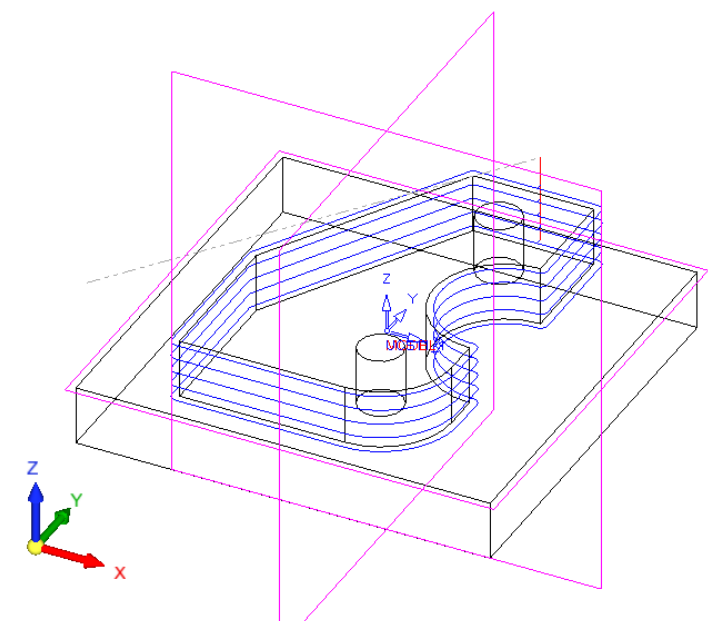

Рисунок 28 – Результат моделирования чистовой обработки

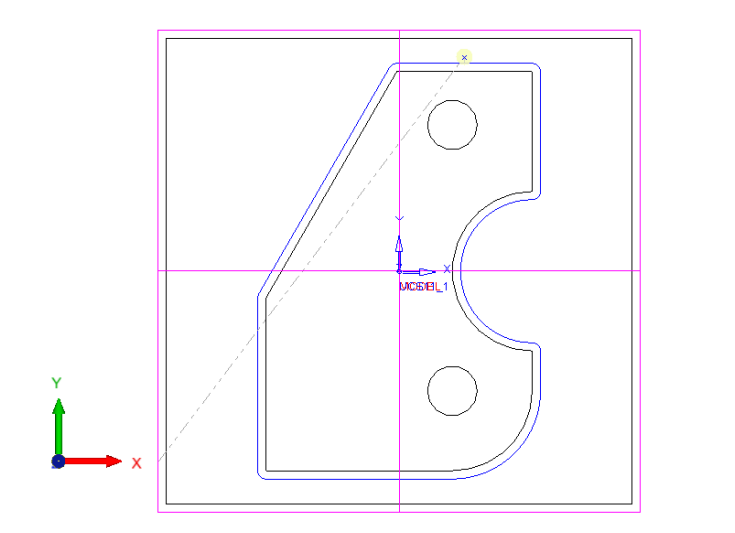

Рисунок 29 – Вид сверху с траекторией чистовой обработки

### 3.8 Симуляция обработки

Перейдём к симуляции обработки. Для сначала нужно убедиться, что все предыдущие шаги сделаны правильно, это видно будет в рабочем пространстве слева в окне "*NC Менеджер процесса*". В этом окне отображается каждый заданный нами параметр и, если всё сделано правильно, в статусе мы увидим зелёный кружок с галочкой (рисунок 30).

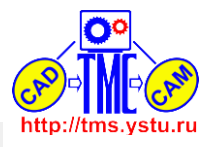

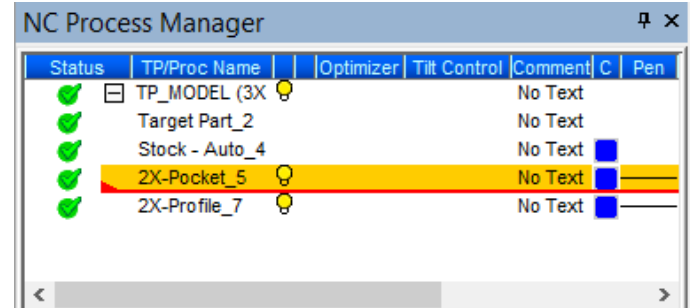

Рисунок 30 – Менеджер процесса со всеми заданными параметрами

Для перехода к симуляции нажмем кнопку «Моделирование механической обработки» (рисунок 31) в боковом меню. В открывшемся окне нажмем двойную стрелочку «Добавить всё» и отметим галочкой пункт «Удаление материала» (рисунок 32) и нажмем ОК для подтверждения. После этого ждем, пока откроется дополнительное окно программы. Окно симуляции показано на рисунке 33.

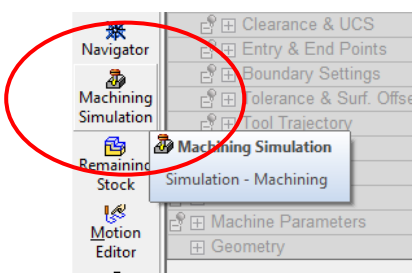

Рисунок 31 – Кнопка «Моделирование механической обработки»

| •                                          | Machining Simulation                                                                                              | ×  |
|--------------------------------------------|----------------------------------------------------------------------------------------------------|----|
| Available Procedure                        | s Simulate Sequence<br>MODEL<br>Trger Part_2<br>Stock By Bounding Box_4<br>2.5 Axes-Profile Closed Con<br>Add All |    |
| Use:<br>C Standard C Tu<br>Material Remova | n bo (3≺)                                                                                                    |    |
| Use Machine                                | Reference UCS: MDDEL                                                                                              | -  |
| C Turbo                                    | Pouble Check                                                                                                    | 21 |

Рисунок 32 – Задание параметров симуляции обработки

#### Каф. КИ ТМС ЯГТУ 2016 ₩₩₩₽₩₽₩₽₩₽₽ Operation 1: 2X-Pocket\_5 Operation 2: 2X-Profile\_7 70.00 70.00 70.01 56.00 50.00 50.00 50.00 50.00 50.00 0.00 0. 0.00 0.00 0.00 0.00 0.00 0.00 0.00 0.00 0.00 13 17 19 21 22 23 24 25 26 70.01 70.43 70.86 71.25 71.61 🚾 Move List < Report ▲ T.. O. Commer Gouge - Not Updated no qoi Operation 2 : #2 - 2X-Profile\_7 Gouge – Not Updated 1 2 no gouges in lis

Рисунок 33 – Окно симуляции обработки

В появившемся окне для начала симуляции необходимо нажать кнопку «*Начать*» (рисунок 34). Процесс симуляции черновой и чистовой обработки показан на рисунках 35 и 36. По окончанию симуляции, окно можно закрыть.

 File
 View
 Machine
 Control

 Image: Second second second

Рисунок 34 – Кнопка «Начать» для начала симуляции

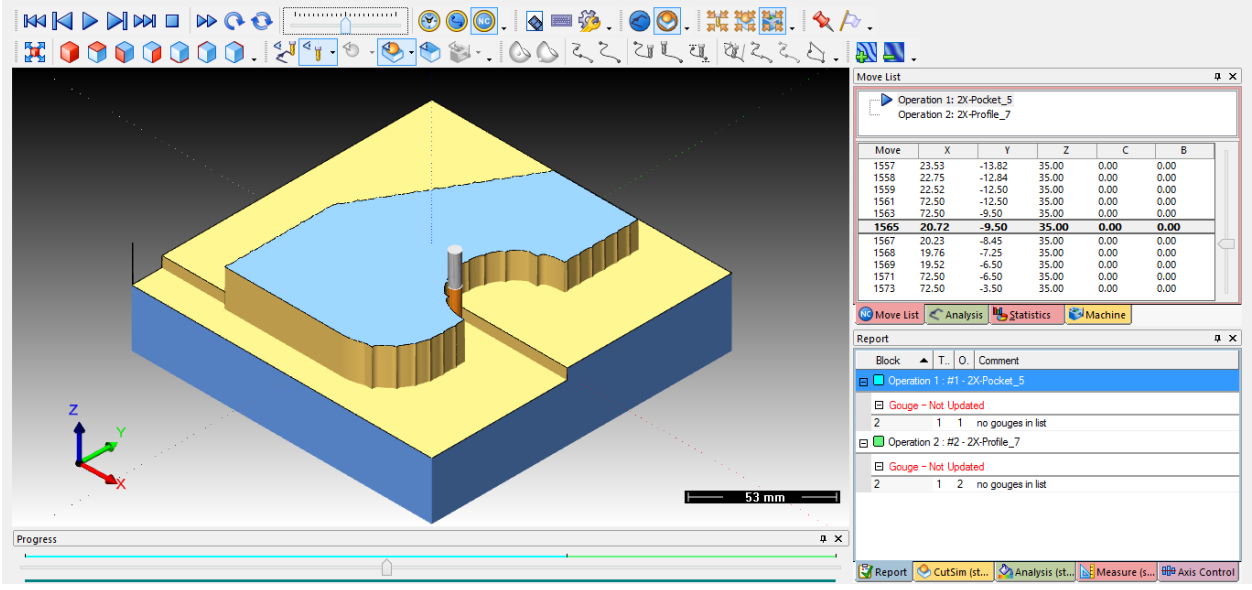

Рисунок 35 – Процесс симуляции черновой обработки на станке с ЧПУ

Четверикова Анастасия Владимировна МТ-45 Лабораторная работа №4

http://tms.ystu.ru

### Каф. КИ ТМС ЯГТУ 2016

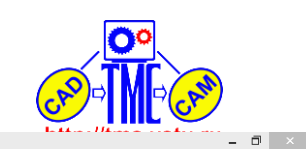

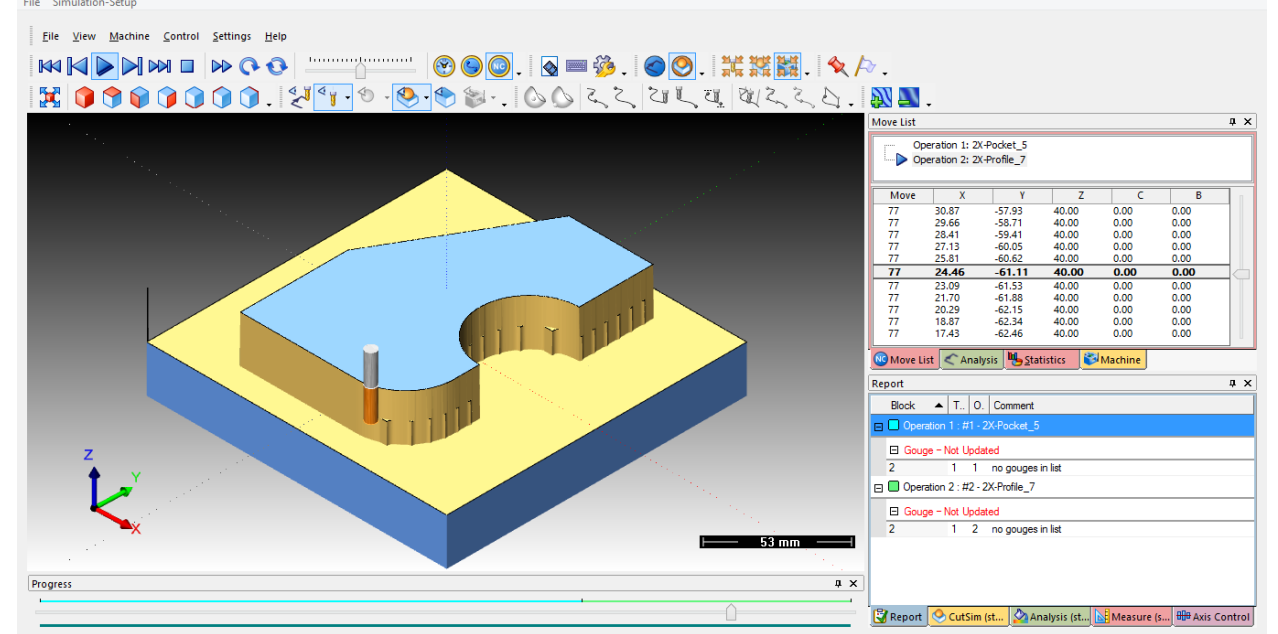

ModuleWorks - Machine Simulation

Рисунок 36 – Процесс симуляции чистовой обработки на станке с ЧПУ

3.9 Вернувшись в основное окно программы, выберем пункт меню «Пост процессирование» (рисунок 37). В появившемся окне нажмем двойную зеленую стрелочку, для добавления всех файлов. Так же в этом окне выбирается место сохранения файла. Поставим галочку галочку в пункте «Показать файл вывода после завершения» (рисунок 38). Для подтверждения выбора жмем Зеленую галочку. Открывшееся окно блокнота с текстом Управляющей программы, модель и окно Пост процессора показаны на рисунке 39.

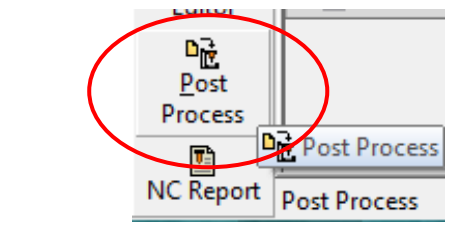

Рисунок 37 – Кнопка «Пост процессирование»

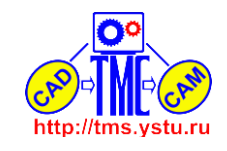

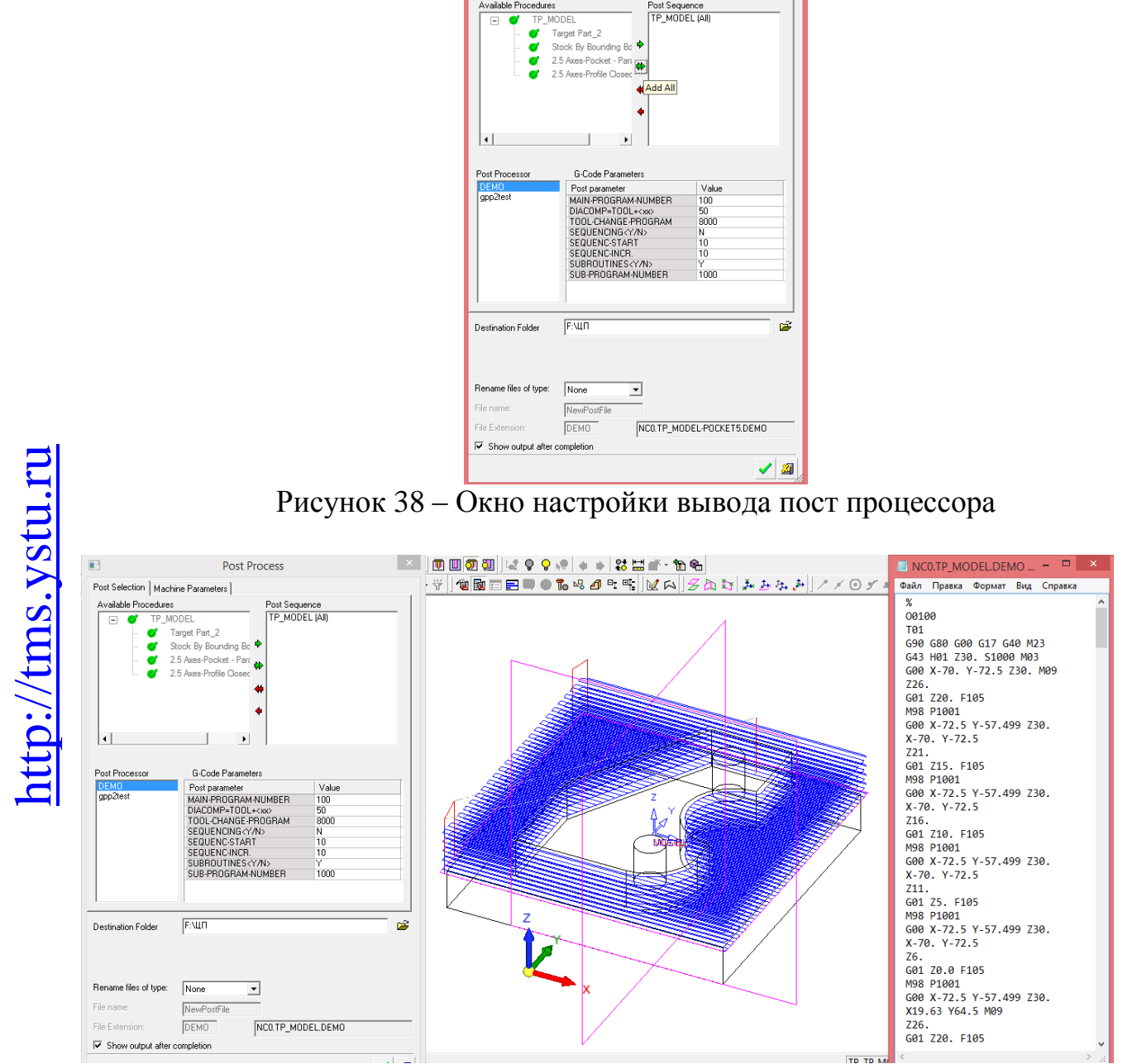

Post Selection | Machine Parameters | Available Procedures

Рисунок 39 – Окно УП, модель и окно Пост процессирования

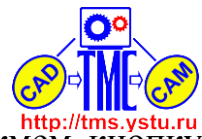

3.10 Последний шаг – вывод отчета. Для этого нажмем кнопку «*NC Отчет»* (рисунок 40). В появившемся окне нажмем двойную зеленую стрелочку, выберем место сохранения и нажмем Зеленую галочку для подтверждения (рисунок 41). Отчет представлен на рисунке 42.

| Мотіоп<br>Еditor<br>Рост<br>Ргосезя<br>КС Rерогт<br>Рисунок 40 – К                                   | Image: State of the state of the state |
|----------------------------------------------------------------------------------------------------|----------------------------------------------------------------------------------------------------|
| NC S                                                                                                 | Setup Report ×                                                                                                    |
| Available Procedures.  TP_MODEL  Target Part_2  Stock By Boundi  2.5 Axes-Pocket  2.5 Axes-Profile ( | report sequence.<br>TP_MODEL (All)<br>Para<br>Closed<br>↓<br>Add All<br>↓                                                                                                    |
| Report Type                                                                                          | _ Program Data                                                                                                    |
| Output Format: MHT                                                                                   | Comment                                                                                                    |
| Template Name: Demo 💌                                                                                | ✓ White background                                                                                                    |
|                                                                                                    | Display Report File                                                                                                    |
| Destination Folder:<br>F:\LIT                                                                        | Reference UCS: Setup UCS                                                                                                    |

Рисунок 41 – Окно параметров вывода отчета

#### Каф. КИ ТМС ЯГТУ 2016

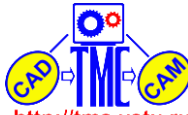

| NC-Setup Sheet     |                                        |
|--------------------|----------------------------------------|
|                    |                                        |
| Program name       |                                        |
| Program comment    |                                        |
| Date               | 15/11/2016                             |
| Time               | 23/40                                  |
| User name          | Анастасия                              |
| Cimatron file name | NC0                                    |
| Path               | C:\PROGRA~1\Cimatron\CIMATR~1\Workarea |
| Reference UCS      | MODEL                                  |

| T  | <sup>o</sup> name       | TP_M      | DDEL         |           |                      |            | Т        | P commer     | nt No       | Text              |           |                   |                |                      |      |  |
|----|-------------------------|-----------|--------------|-----------|----------------------|------------|----------|--------------|-------------|-------------------|-----------|-------------------|----------------|----------------------|------|--|
| ТР | Procedures              |           |              |           |                      |            |          |              |             |                   |           |                   |                |                      |      |  |
| -  | 1 Procedure 2X-Pocket_5 |           |              |           | Procedure<br>comment | nt No Text |          |              |             | UCS<br>name       | MODEL     | Number<br>of axes | 3              |                      |      |  |
| 1  | ool                     | No.       | т1           | Name      | NO NAME              | NO NAME    |          |              | 5           | Cornerra          | dius      | 0                 | Holder<br>name |                      |      |  |
|    | ech                     | Side step | Down<br>step | Cont. tol | Cont. offs           | Part tol   | Partoffs | Ch s urf tol | Ch surf off |                   | Clearance |                   |                | Spin                 | Feed |  |
|    |                         | 3         | 5            | 0,01      | 0                    |            |          |              |             |                   | 30        |                   |                | 1000                 | 350, |  |
| ,  | /lisc.                  | X max     | 72,5         | Ymax      | 72,5                 | Zmax       | 30       | Z max (Feed  | )           | Coolant Feed time |           | Air<br>time       | Total time     | Tool total feed time |      |  |
|    |                         | X min     | -72,5        | Ymin      | -72,5                | Zmin       | 0        | 26           |             | M09               | 01:20:42  | 00:00:13          | 01:20:55       | T1/01:20:42          |      |  |

| 2     | Procedure<br>name | 2X-Profile_7 |           |            |          |          | No Text      | No Text       |         |           |                | MODEL      | Number<br>of axes 3 |         |  |
|-------|-------------------|--------------|-----------|------------|----------|----------|--------------|---------------|---------|-----------|----------------|------------|---------------------|---------|--|
| Tool  | No.               | T1           | Name      | NO NAME    |          | Diameter | 5            | Corner radius |         | 0         | Holder<br>name |            |                     |         |  |
| Tech  | Side step         | Down<br>step | Cont. tol | Cont. offs | Part tol | Partoffs | Ch surftol   | Ch surf off   |         | Clearance |                |            | Spin                | Feed    |  |
|       |                   | 5            | 0,01      | 0          |          |          |              |               |         | 30        |                |            | 1000                | 350,    |  |
| Misc. | X max             | 42,5         | Ymax      | 64,5       | Zmax     | 30       | Z max (Feed) |               | Coolant | Feed time | Air<br>time    | Total time | Tool total fe       | ed time |  |
| X     | X min             | -42,5        | Ymin      | -62,5      | Zmin     | 0        | 26           |               | M09     | 00:06:07  | 00:00:01       | 00:06:08   | T1/01:26:49         |         |  |

| I P tools |         |            |   |   |                |                |    |    |      |  |
|-----------|---------|------------|---|---|----------------|----------------|----|----|------|--|
| Number    |         |            |   |   | Taper<br>angle | Drill<br>angle |    |    |      |  |
| T1        | NO NAME | No comment | 5 | 0 | 0              | 0              | 15 | 30 | Flat |  |
|           |         |            |   |   |                |                |    |    |      |  |

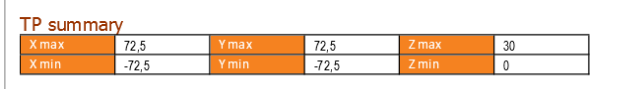

| Program tools |         |            |          |               |                |                |           |    |              |      |           |            |   |
|---------------|---------|------------|----------|---------------|----------------|----------------|-----------|----|--------------|------|-----------|------------|---|
| Number        | Name    | Comment    | Diameter | Corner radius | Taper<br>angle | Drill<br>angle | Cutlength |    | Clear length |      | Tool type | Holdername | 2 |
| T1            | NO NAME | No comment | 5        | 0             | 0              | 0              | 15        | 30 |              | Flat |           |            | ĺ |

| Motion lim | its   |              |      | Statistics        |          |
|------------|-------|--------------|------|-------------------|----------|
| X min      | -72,5 | X max        | 72,5 | No. of operations | 2        |
| Ymin       | -72,5 | Ymax         | 72,5 | No. oftools       | 1        |
| Zmin       | 0     | Zmax         | 30   | Total air time    | 00:00:14 |
|            |       | Z max (Feed) | 26   | Total feed time   | 01:26:49 |
|            |       |              |      | Total time        | 01:27:03 |
|            |       |              |      |                   |          |
|            |       |              |      |                   |          |
| -          |       |              |      |                   |          |
| Notes:     |       |              |      |                   |          |

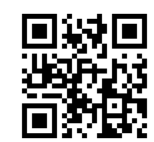

Notes: \* Time is given in [Hr:Min:Sec]. \* Air and Total time include ||UserToolChangeTime|| Seconds per tool change(s). Report Version: 10.000.11 (16/06/2011)

Рисунок 42 – Окончательный отчет

#### Выводы

Было выполнено моделирование фрезерной обработки бобышки. Была получена управляющая программа для станка с ЧПУ. В ходе работы проблем не возникло.

Не является эталоном! Не все ошибки исправлены, нет описания УП ! Доц. Калачев О.Н.